## AUTORIZAÇÃO DE ACESSO AO SISTEMA CAE

Quando a mensagem "Usuário não tem autorização de acesso ao programa da aplicação" for exibida ao se tentar efetuar login no sistema CAE, o usuário deverá realizar os seguintes procedimentos para solicitar autorização de acesso:

Acessar o site <u>http://vmpgapweb/gapweb</u>, preencher os campos **Login** e **Senha** na tela Autenticação e clicar no botão **Autenticar**. O Login é uma sigla de 3 dígitos a ser fornecida pela EMARF, e a senha é a mesma utilizada no sistema CAE.

| 🗿 GAP - Gerenciador de Aplicações - Microsoft Internet Explorer |                   |
|-----------------------------------------------------------------|-------------------|
| Arquivo Editar Exibir Eavoritos Ferramentas Ajuda               | <b></b>           |
| 🔇 • 🕞 - 🖹 🖻 🚮 🔎 🜟 🤭 🍰 🖬 • 🛄                                     |                   |
| Endereço 🙆 http://vmtrfnet.trf2.gov.br/gapweb/indice.htm        | 🔻 🔁 Ir 🛛 Links »  |
| Autenticação                                                    |                   |
|                                                                 |                   |
| * Login:<br>* Senha:<br>* Órgão:<br>(*) Campos obrigatórios     | Limpar Autenticar |
| Concluído                                                       | Intranet local    |

Na tela principal, clicar em Grupo/Solic.Cadastramento em Grupo.

| 🚰 GAP - Gerenciador de Aplicações - Microsoft Internet Explorer | -1012                                   |
|-----------------------------------------------------------------|-----------------------------------------|
| Arquivo Editar Exibir Eavoritos Ferramentas Ajuda               |                                         |
| 😋 • 🕥 • 💌 😫 🏠 🔎 🤧 🤣 🖾 • 🧾                                       |                                         |
| Endereço 🚵 http://vmtrfnet.trf2.gov.br/gapweb/indice.htm        | 🔹 🛃 Ir 🔤 Links 🎽                        |
| GAP<br>Gerenciador de Aplicações                                |                                         |
| Grupo Consulta                                                  | Help On-line LogOu                      |
| Tela Principal                                                  |                                         |
| : TRFRJ::: 000                                                  | 000000000000000000000000000000000000000 |
|                                                                 |                                         |
|                                                                 |                                         |
|                                                                 |                                         |
|                                                                 |                                         |
|                                                                 |                                         |
|                                                                 |                                         |
|                                                                 |                                         |
|                                                                 |                                         |
|                                                                 |                                         |
|                                                                 |                                         |
|                                                                 |                                         |
|                                                                 |                                         |
| 🗃 Concluído                                                     | Intranet local                          |

Preencher a tela de Solicitação de Cadastramento em Grupo escolhendo as opções **CAE – 90** para Aplicação e **ESCOLA DE MAGISTRATURA REGIONAL FEDERAL** para Órgão.

| 🚰 GAP - Gerenciador de Aplica  | ações -  | Microsoft Interne                            | t Explorer                                                                                                    |                   | _ 8 ×    |
|--------------------------------|----------|----------------------------------------------|----------------------------------------------------------------------------------------------------|-------------------|----------|
| Arquivo Editar Exibir Ea       | voritos  | Ferramentas Aju                              | da                                                                                                    |                   | 1        |
| ] 🔾 • 🕥 • 💌 🛃 🕯                | ۵)       | ۱ 🔁 😒 🍳                                      | 8· 🎍 🖬 · 🛄                                                                                                    |                   |          |
| Endereço 🔕 http://vmtrfnet.trf | 2.gov.br | /gapweb/                                     |                                                                                                    | 💌 🋃 Ir            | Links »  |
| GAP<br>Gerenciador de Aplicaç  | ões      | P/S                                          | KKKK                                                                                                    |                   | X        |
| Grupo Consulta                 |          |                                              |                                                                                                    | Help On-line      | LogOut   |
|                                |          | Solicitaç                                    | ;ão de Cadastramento em Grupo                                                                                                    |                   |          |
|                                |          |                                              | :: TRFRJ :: ::                                                                                                    | 0000000000000000  | 00000 :: |
| * Aplicação:<br>* Órgão:       | CAE - 9  | 0<br>A DE MAGISTRATURA                       |                                                                                                    |                   |          |
|                                |          | Grupo                                        | Descrição                                                                                                    | Situação          |          |
|                                |          | Administrador CAE                            | Servidores que utilizam o CAE para criar, alterar e excluir<br>atividades, bem como administrar as inscrições e<br>aproveitamento nas atividades, e convolações das<br>participações nas atividades. Preferêncialmente servidores<br>da EMARF |                   |          |
|                                |          | Auditor da<br>aplicação CAE                  | Grupo responsável pela auditoria da aplicação                                                                                                    |                   |          |
| * Grupos do órgão:             |          | Consulta histórico<br>Magistrados            | Consulta histórico Magistrados e atividades do CAE                                                                                                    |                   |          |
|                                |          | Gerente da<br>Aplicação CAE -<br>Órgão EMARF | Grupo responsável pela gerência da aplicação                                                                                                    |                   |          |
|                                |          | Magistrados<br>participantes do              | Magistrados que participam do CAE. Podem ser inscrever<br>nas ativiades e consultar seus histórico de participação                                                                                                    |                   | •        |
| 🕘 Concluído                    |          |                                              |                                                                                                    | 📃 🔜 Intranet loca | l i      |

Deslizar a barra de rolagem para baixo e marcar as opções **Magistrados participantes do CAE** e **Concordo**, clicando a seguir no botão **Solicitar**.

| 🚈 GAP - Gerenciador de Aplica        | ições -          | Microsoft Internel                                                  | t Explorer                                                                                                    |                                         | _ 8 ×     |
|--------------------------------------|------------------|---------------------------------------------------------------------|----------------------------------------------------------------------------------------------------|-----------------------------------------|-----------|
| Arquivo Editar Exibir Eav            | oritos/          | Ferramentas Ajud                                                    | la                                                                                                    |                                         | 1         |
| 🔾 - 🕥 - 💌 🛃 (                        | ( ا              | ۱ 🕲 📩 🍳                                                             | 🗟 • چ 🖼 • 🛄                                                                                                    |                                         |           |
| Endereço 🙆 http://vmtrfnet.trf       | 2.gov.b          | /gapweb/indice.htm                                                  |                                                                                                    | 💌 🏓 Ir                                  | Links »   |
| <b>GAP</b><br>Gerenciador de Aplicaç | ões              | <u>a</u> s                                                          | KKKK                                                                                                    |                                         | X         |
| Grupo Consulta                       |                  |                                                                     |                                                                                                    | Help On-line                            | LogOut    |
|                                      | Ľ                | Administrador CAL                                                   | aproveitamento nas atividades, e convolações das<br>participações nas atividades. Preferêncialmente servidores<br>da EMARF                     |                                         |           |
|                                      |                  | Auditor da<br>aplicação CAE                                         | Grupo responsável pela auditoria da aplicação                                                                                                  |                                         |           |
| * Grupos do órgão:                   |                  | Consulta histórico<br>Magistrados                                   | Consulta histórico Magistrados e atividades do CAE                                                                                             |                                         |           |
|                                      |                  | Gerente da<br>Aplicação CAE -<br>Órgão EMARF                        | Grupo responsável pela gerência da aplicação                                                                                                   |                                         |           |
|                                      | <b>N</b>         | Magistrados<br>participantes do<br>CAE                              | Magistrados que participam do CAE. Podem ser inscrever<br>nas ativiades e consultar seus histórico de participação                             |                                         |           |
|                                      |                  |                                                                     | 1                                                                                                    |                                         |           |
| * Termo de responsabilidade:         | Caso v<br>dispon | rocê seja autorizado a<br>íveis ao grupo. Todas<br>oncordo 🔍 Não co | a pertencer aos grupos solicitados, terá direitos e responsabilio<br>· as operações realizadas com a sua sigla serão de sua respons<br>oncordo | lades por todos os progr<br>sabilidade. | amas      |
| (*) Campos obrigatórios              |                  |                                                                     |                                                                                                    | Solicitar Vo                            | iltar 🗸 🖵 |
| ē                                    |                  |                                                                     |                                                                                                    | Intranet loca                           |           |

Depois de a solicitação ser confirmada pela EMARF, acessar novamente o site <u>http://vmpgapweb/gapweb</u>. Após a autenticação, o aviso de "Aceites Pendentes" deverá ser exibido. O usuário deverá então escolher a opção **Aceitar** e clicar no botão **Salvar**.

| 🚰 GAP - Gerenciador de Aplicações - Microsoft Internet Explor | er                                        |                         | _ 8 ×    |
|---------------------------------------------------------------|-------------------------------------------|-------------------------|----------|
| Arquivo Editar Exibir Eavoritos Ferramentas Ajuda             |                                           |                         | 1        |
| 🔇 • 🕑 - 💌 🖻 🚮 🔎 🧞 🥴 🔗 - 🤅                                     | 🎍 🗹 🔸 🛄                                   |                         |          |
| Endereço 🕘 http://vmtrfnet.trf2.gov.br/gapweb/                |                                           | 💌 🄁 Ir                  | Links »  |
| GAP<br>Gerenciador de Aplicações                              | RHR                                       | AB                      | X        |
| Grupo Consulta                                                |                                           | Help On-line            | LogOut   |
| Ť                                                             | ela Principal                             |                         |          |
|                                                               | :: TR                                     | FRJ::: 0000000000000    | 00000 :: |
|                                                               |                                           |                         |          |
| Solicitações Pend                                             | entes e Avisos de Suspensão               |                         |          |
|                                                               |                                           |                         |          |
| Ace                                                           | ites Pendentes                            |                         |          |
| Você foi Cadastrado pelo seu                                  | Gerente ou Responsável nos Grupos abaixo. |                         |          |
| Data da Autorização Gerente/Responsável                       | Grupos                                    | *Aceite                 |          |
| 12/03/2008                                                    | Magistrados participantes do CAE          | 🖲 Aceitar 🔿 Não Aceitar |          |
|                                                               | 1                                         |                         |          |
|                                                               |                                           |                         |          |
| (*) Campos obrigatórios                                       |                                           |                         |          |
|                                                               |                                           | Sa                      | lvar     |
|                                                               |                                           |                         |          |
| Concluído                                                     |                                           | Intranet loca           |          |